# 供应商主数据管理 (SMDM) 供应商权益

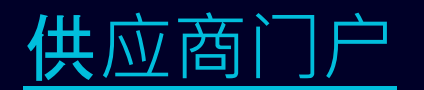

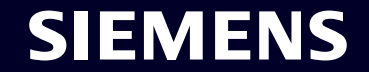

Restricted | © Siemens 2023 | SCM FE DDM | 2023-10

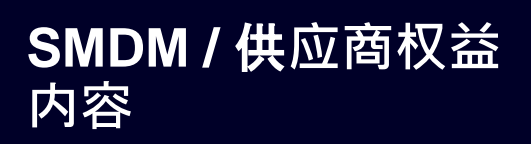

| 1. 介绍                                   | 页 <b>2</b> |
|-----------------------------------------|------------|
| <b>2. 如何</b> 选择认证 <b>方式?</b>            | 页4         |
| 3. 如何添加/更新您的供应商主数据?                     | 页 17       |
| <ol> <li>4. 如何更改登录数据/身份验证方法?</li> </ol> | 页 30       |
| <b>5.</b> 进一步的沟通材料                      | 页 39       |

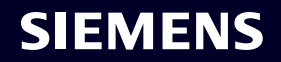

### **供应商权益** 原因、范围和主要方法

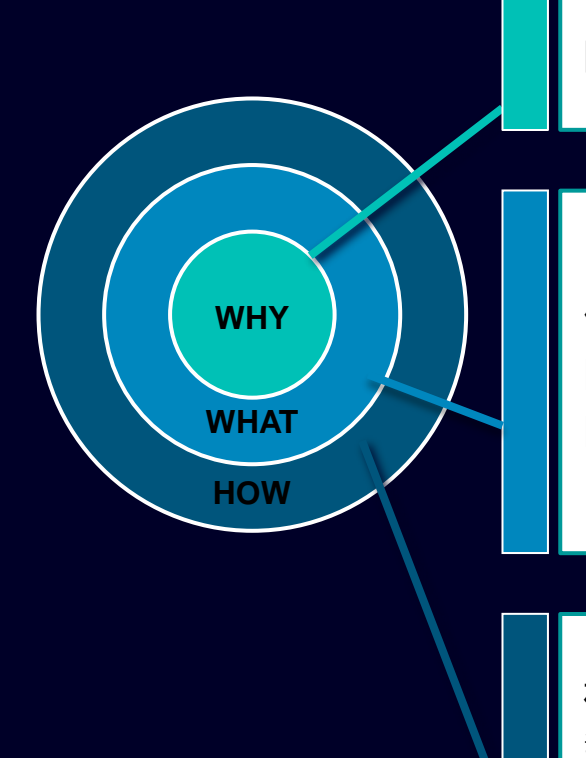

防止外部用户网络安全攻击的信息安全要求提出了安全登录机制的必要性。

供应商权益是供应商用户通过专有的双重验证访问西门子应用程序的访问系统: 因素 1:授权电子邮件地址 + 密码 因素 2:向相应用户提供的附加因素

根据选择的第二种身份验证方法,供应商用户收到 选项1:手机上的推送通知(Guardian 应用程序) 选项2:通过手机短信 (SMS) 设置一次性密码 (OTP) 选项3:扫描二维码后通过验证器(Authenticator 应用程序)生成代码 成功确认后,将授予应用程序访问权限。

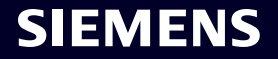

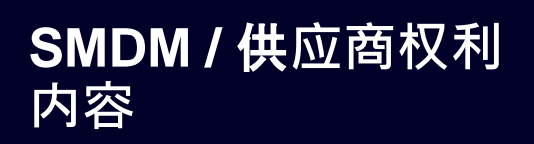

| 1. 介绍                        | 页 <b>2</b>  |
|------------------------------|-------------|
| <b>2. 如何</b> 选择认证 <b>方式?</b> | 页 4         |
| 3. 如何添加/更新您的供应商主数据?          | 页 <b>17</b> |
| 4. 如何更改登录数据/身份验证方法?          | 页 30        |
| 5. 进一步的沟通材料                  | 页 39        |

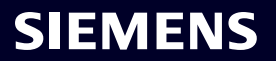

# 初始多重身份验证激活

| SIEMENS<br>October 11, 2023<br>Supplier Master Data Request                                                                                                    | At least 12 characters in length<br>Contain at least 3 of the following 4 types of characters:<br>Lower case letters (a-z)<br>Upper case letters (A-Z)<br>Numbers (i.e. 0-9)<br>Special characters (e.g. I@#\$%^&*)<br>No more than 2 identical characters in a row (e.g., "aaa" not allowed) |
|----------------------------------------------------------------------------------------------------|----------------------------------------------------------------------------------------------------|
| This email is generated automatically. Please do not respond to this email address.<br>Dear Supplier,                                                                                                    | Enter a new password for<br>training1612de@yahoo.com                                                                                                    |
| With this email we would like to inform you that Siemens has registered your company<br>on its supplier platform SCM STAR to be able to conduct business activities with you                                                                                                    | your new password                                                                                                    |
| in the future.<br>In order to receive the status "Ready for Business" from Siemens and thus be                                                                                                    | confirm your new password                                                                                                    |
| <ul> <li>qualified for purchase orders, tenders and contracts, we kindly ask you to follow the instructions in this email and to complete the attached request promptly (this request is opened 2 days for you). Thank you for your understanding and cooperation.</li> <li>Please click <u>here</u> to initiate your activities.</li> </ul> | Reset Password                                                                                                    |
|                                                                                                    |                                                                                                    |

使用该链接启动您的活动后,您将被转到西门子 ID 登录服务网站。首先,根据密码指南设置强密码。输入密码后,点击"Reset Password"。

# 初始多重身份验证激活

#### **Supplier Master Data Request**

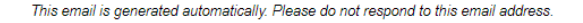

#### Dear Supplier,

SIEMENS October 11, 2023

With this email we would like to inform you that Siemens has registered your company on its supplier platform SCM STAR to be able to conduct business activities with you in the future.

In order to receive the status "Ready for Business" from Siemens and thus be qualified for purchase orders, tenders and contracts, we kindly ask you to follow the instructions in this email and to complete the attached request promptly (this request is opened 2 days for you). Thank you for your understanding and cooperation.

Please click here to initiate your activities.

Are you logging in for the first time?

Learn how to log in in just a few steps by watching mis video or reading this user guide. You must have created a secured single sign-on account to complete this application. This is a one-time process to create a secured user connection in the Siemens Authentication Service. If you do not already have an active user account, B you will be redirected to the Siemens authentication pages. After you have activated your user account, you will be redirected to the supplier master data application.

#### Questions?

- Email: <u>s2c\_support.scm@siemens.com</u>
- Internet page for suppliers (includes user guides in the Download Center):
   <a href="http://www.siemens.com/supplierportal">http://www.siemens.com/supplierportal</a>

Siemens AG / Supply Chain Management (operator of SCM STAR for all participating companies)

emens.com Global Website

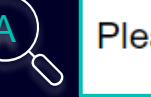

Please click <u>here</u> to initiate your activities.

### Are you logging in for the first time?

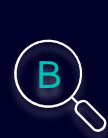

Learn how to log in in just a few steps by watching this <u>video</u> or reading this <u>user</u> <u>guide</u>. You must have created a secured single sign-on account to complete this application. This is a one-time process to create a secured user connection in the Siemens Authentication Service. If you do not already have an active user account, you will be redirected to the Siemens authentication pages. After you have activated your user account, you will be redirected to the supplier master data application.

#### **Questions?**

- Email: <u>s2c\_support.scm@siemens.com</u>
- Internet page for suppliers (includes user guides in the Download Center): <u>http://www.siemens.com/supplierportal</u>

您将收到一封来自 star.scm@siemens.com 的通知电子邮件,其中包含激活链接 - 请单击链接 (A) 以转发至多重身份验证激活过程。您可以使用视频指南或用户指南 (B) 作为支持材料。如有疑问,请使用电子邮件地址联系支持团队。相关文档可在下载中心(C)查看。

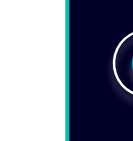

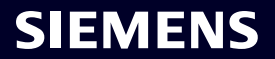

Restricted @ Siemens AG 2023

# 初始多重身份验证激活

|                                | Your password has been reset successfully |  |
|--------------------------------|-------------------------------------------|--|
|                                | $\searrow$                                |  |
|                                |                                           |  |
|                                |                                           |  |
| <br>重置密码后, 将显 <b>示一条确</b> 认消息, | 并且您将被重定向到使用新设置的密码登录。                      |  |

SIEMENS

Restricted | © Siemens 2023 | SCM FE DDM | 2023-10

| I Siemens ID Log         | jin Service         |  |
|--------------------------|---------------------|--|
| training1612de@yahoo.com |                     |  |
| Don't reme               | mber your password? |  |
|                          |                     |  |

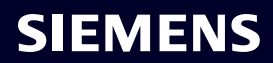

### **初始多重身份验证激活** 选择您首选的第二重身份验证方法

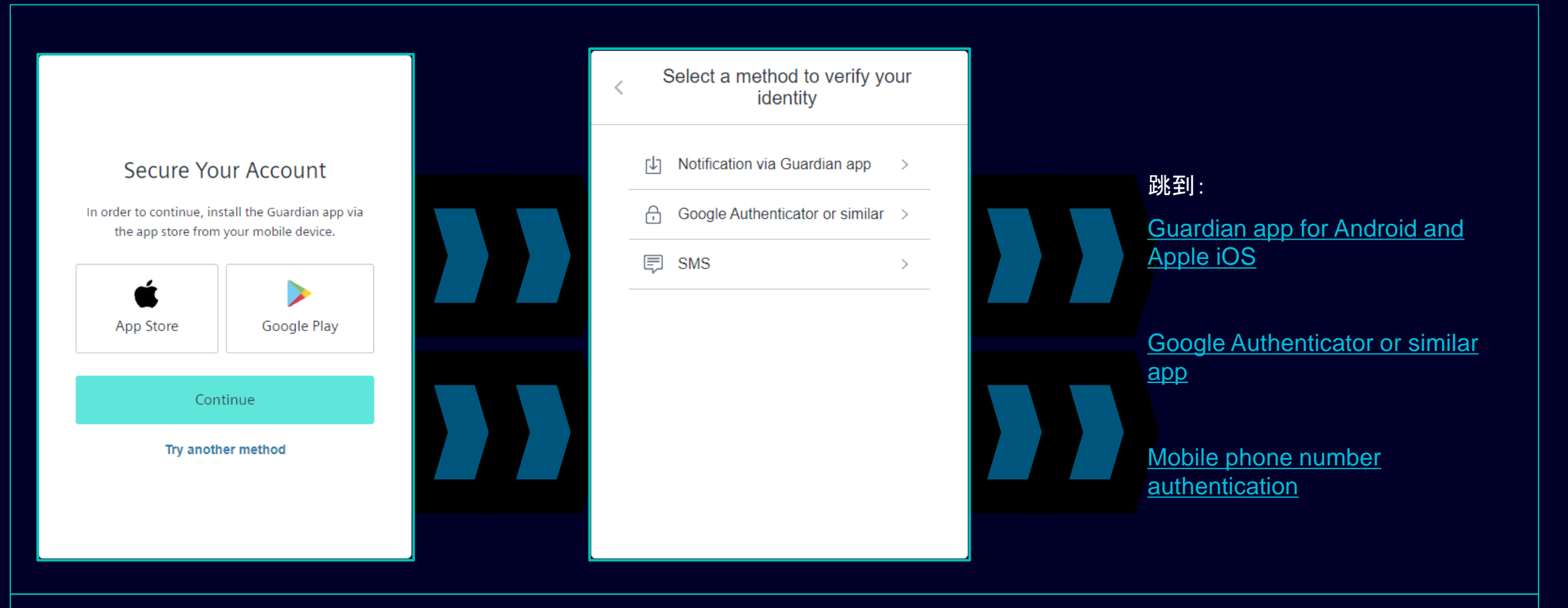

设置密码后, 您将被重定向以选择第二重身份验证方法。您可以选择Guardian应用程序、Google Authenticator或类似应用程序和手机号码认证。请选择您首选的第重种 身份验证方法并继续使用以下链接 Guardian app for Android and Apple iOS, Google Authenticator or similar app, mobile phone number authentication.

#### Restricted | © Siemens 2023 | SCM FE DDM | 2023-10

# 初始多重身份验证激活 适用于 Android 和 Apple iOS 的 Guardian 应用

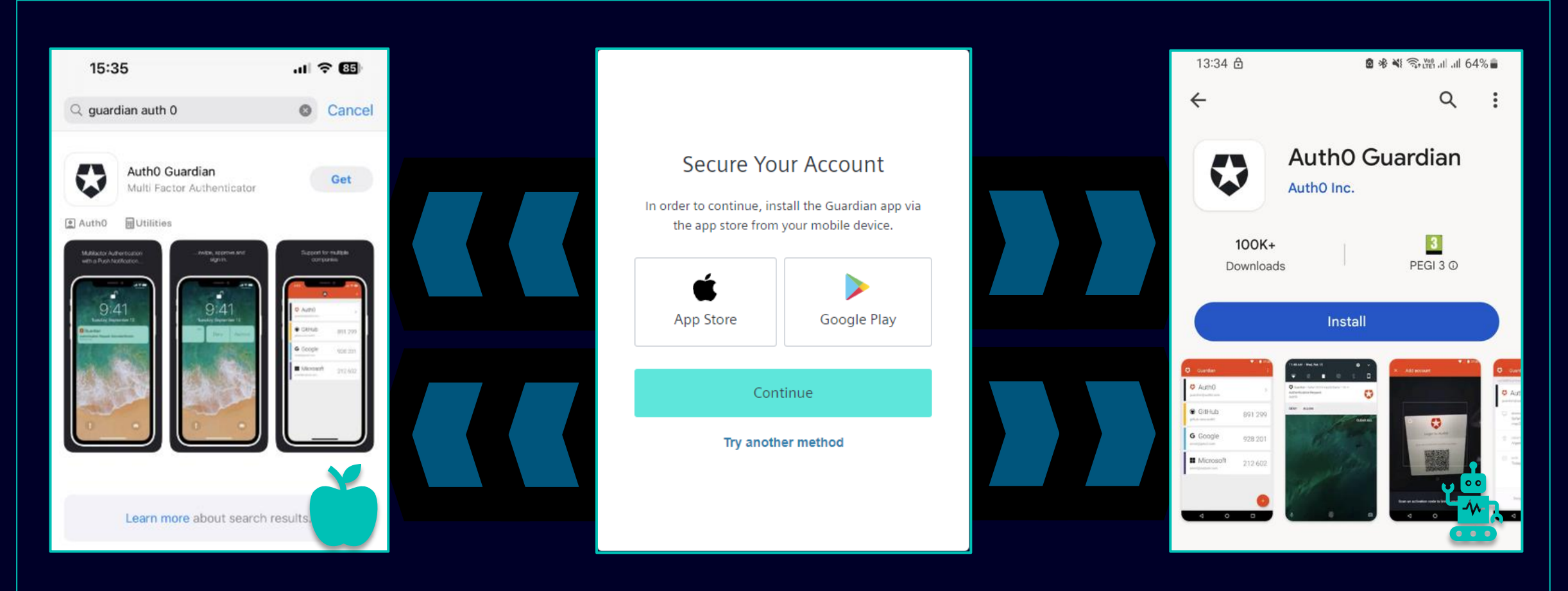

如果您想使用 Android 或 Apple iOS 设备作为第二重身份验证方法,则应选择 Guardian 应用程序。要下载该应用程序,您可以使用直接链接访问相关应用程序商店(单 击 App Store 或 Google Play 图标)。在您的手机/平板电脑上搜索"Auth0 Guardian",成功安装该应用程序后继续下一步。

#### Restricted | © Siemens 2023 | SCM FE DDM | 2023-10

## **初始多重身份**验证激活 适用于 Android 和 Apple iOS 的 Guardian 应用

![](_page_10_Picture_1.jpeg)

Guardian 应用程序成功安装在您的 Andorid 或 Apple iOS 设备上后, 单击"继续"。将生成一个唯一的二维码。打开手机/平板电脑上的 Guardian 应用程序并扫描二维 码。扫描二维码后, 您将被要求在 Guardian 应用程序中确认或创建安全口令。在西门子 ID 登录服务中, 您将被要求存储恢复代码。

#### Restricted | © Siemens 2023 | SCM FE DDM | 2023-10

### 初始多重身份验证激活 适用于 Android 和 Apple iOS 的 Guardian 应用

| Almost There!<br>Copy this recovery code and keep it somewhere<br>safe. You'll need it if you ever need to log in without<br>your device. |  |
|----------------------------------------------------------------------------------------------------|--|
| 4MX4W9H78PHU8SEUCPNFPZMW<br>Copy code                                                                                                    |  |
| I have safely recorded this code Continue                                                                                                 |  |
|                                                                                                    |  |

保存恢复代码后,请确认操作并单击"Continue"。完成后,您将被重定向到 GMDM Pega 系统。在输入电子邮件地址和密码(<u>如此处所示</u>)后,以后的所有登录都自动将 Guardian 应用程序设置为默认的第二重身份验证方法。

![](_page_11_Picture_4.jpeg)

### **初始多重身份验证激活** 手机号码认证

![](_page_12_Figure_1.jpeg)

### **初始多重身份验证激活** 手机号码认证

| 13:13 원 💩 🕸 🎕 숙매. 🕯                                                                                            | .ıll 51% <b>≜</b> |                                                                                                    |                                                                                                    |
|----------------------------------------------------------------------------------------------------|-------------------|----------------------------------------------------------------------------------------------------|----------------------------------------------------------------------------------------------------|
| < i SiemensID                                                                                                  | <u>ل</u>          |                                                                                                    |                                                                                                    |
|                                                                                                    |                   | Verify Your Identity         We've sent a text message to:         +49 'X X X X       Edit         Enter the 6-digit code       826281 | Almost There!<br>Copy this recovery code and keep it somewhere<br>safe. You'll need it if you ever need to log in withou<br>your device.<br>4MX4W9H78PHU8SEUCPNFPZMW |
|                                                                                                    |                   | Continue<br>Didn't receive a code? <b>Resend</b>                                                                                       | I have safely recorded this code                                                                                                    |
| 498913 is your<br>verification code for<br>Siemens ID. Please enter<br>this code to verify your<br>enrollment. | 7                 | Try another method                                                                                                    |                                                                                                    |

提供您的手机号码后,您将收到包含 6 位数代码的短信。输入收到的代码并单击"Continue"。如果您没有收到代码,请点击"Resend"。成功验证 6 位代码后,系统将要 求您保存恢复代码。

#### Restricted | © Siemens 2023 | SCM FE DDM | 2023-10

### **初始多重身份验证激活** 手机号码认证

保存恢复代码后, 请确认操作并单击"Continue"。完成后, 您将被重定向到 GMDM Pega 系统。在输入电子邮件地址和密码(<u>如此处所示</u>)以后的所有登录都自动将短信 身份验证设置为默认的第二重身份验证方法。

![](_page_14_Picture_4.jpeg)

# **初始多重身份验证激活** Google Authenticator或类似的

|                                                 |                                                   | < | Select a method to verify y<br>identity | /our | Secure Your Account                                                                                                   |
|-------------------------------------------------|---------------------------------------------------|---|-----------------------------------------|------|----------------------------------------------------------------------------------------------------|
| Secure Yo                                       | ur Account                                        |   | 나 Notification via Guardian app         | >    | Scan the QR Code below using your preferred<br>authenticator app and then enter the provided one-<br>time code below. |
| In order to continue, ins<br>the app store from | stall the Guardian app via<br>your mobile device. |   | Google Authenticator or similar         | r >  |                                                                                                    |
|                                                 |                                                   | _ | SMS                                     | >    |                                                                                                    |
| App store                                       | Google Play                                       |   |                                         |      | Trouble Scanning?                                                                                                    |
| Con                                             | tinue                                             |   |                                         |      | Enter your one-time code                                                                                              |
| Try anoth                                       | ner method                                        |   |                                         |      | Continue                                                                                                    |
|                                                 |                                                   |   |                                         |      | Try another method                                                                                                    |

如果用户已经在其设备上安装了 Google Authenticator 或类似的身份验证应用程序,则可以使用 Google Authenticator 或类似的应用程序。选择此选项后,扫描二维码 即可获取一次性代码。输入代码并单击"Continue"以完成登录过程。

#### Restricted | © Siemens 2023 | SCM FE DDM | 2023-10

![](_page_16_Picture_0.jpeg)

| 1. 介绍                        | 页 <b>2</b> |
|------------------------------|------------|
| <b>2. 如何</b> 选择认证 <b>方式?</b> | 页 4        |
| 3. 如何添加/更新您的供应商主数据?          | 页 17       |
| 4. 如何更改登录数据/身份验证方法?          | 页 30       |
| 5. 进一步的沟通材料                  | 页 39       |

![](_page_16_Picture_3.jpeg)

# **添加/更新您的供应商主数据** 接受供应商行为准则 (CoC)

![](_page_17_Picture_1.jpeg)

Provide Collaboration Expand / Collapse All

成功验证后,系统将要求您接受西门子行为准则(如果 SCM 数据库中尚未提供)。继续了解有关行为准则接受的更多信息。

### SIEMENS

Submit

# **添加/更新您的供**应商主数据 接受供应商行为准则 (CoC)

#### TK Provide Collaboration Expand / Collapse All

| Dear partner,                                                                                                    |                                                                                                    |
|----------------------------------------------------------------------------------------------------|----------------------------------------------------------------------------------------------------|
| A fundamental part of our supplier selection is the comp<br>requests our suppliers to fulfill mandatory minimum requ<br>of these mandatory requirements is the supplier's comm<br>and third-party Intermediaries'. | any-wide defined supplier qualification process which<br>uirements to reach the status 'Ready for Business'. One<br>itment to our 'Code of Conduct for Siemens Suppliers |
| Siemens Code of Conduct Click here for more information                                                                                                    | ation A                                                                                                    |
| Siemens Code of Conduct                                                                                                    | <b>U</b>                                                                                                    |
| for Suppliers and Third-Party Intermediaries                                                                                                    | -                                                                                                    |
| Please select your language version of the Code of                                                                                                    | f Conduct                                                                                                    |
| Siemens Code of Conduct (English)                                                                                                    |                                                                                                    |
| Siemens Code of Conduct (German)                                                                                                    |                                                                                                    |
| Siemens Code of Conduct (Turkish)                                                                                                    |                                                                                                    |
| Siemens Code of Conduct (Chinese)                                                                                                    |                                                                                                    |
| Siemens Code of Conduct (Dutch)                                                                                                    |                                                                                                    |
| Siemens Code of Conduct (Spanish (Latin America))                                                                                                    |                                                                                                    |
| Siemens Code of Conduct (Spanish)                                                                                                    |                                                                                                    |
|                                                                                                    |                                                                                                    |
| o you accept the Siemens Code of Conduct?*                                                                                                    | Please add a comment: *                                                                                                    |
| I agree O I have need for clarification                                                                                                    |                                                                                                    |
|                                                                                                    |                                                                                                    |
|                                                                                                    | Sul                                                                                                    |
|                                                                                                    |                                                                                                    |

### **Siemens Code of** Α **Conduct for Suppliers**

The Siemens "Code of Conduct for Siemens Suppliers and Third- Party Intermediaries" is based on company-wide, mandatory requirements and processes to ensure the effective establishment of the specified environmental, compliance and labor standards across all countries of operations.

> Siemens Code of Conduct for Suppliers and Third-Party Intermediaries

![](_page_18_Picture_6.jpeg)

#### Siemens Code of Conduct for Suppliers and Third-Party Intermediaries

This Code of Conduct defines the basic requirements placed on the suppliers and third-party intermediaries of Siemens concerning their responsibilities towards their stakeholders and the environment. The supplier and/or third-party intermediary declares herewith to:

Legal Compliance

Comply with the laws and regulations of the applicable legal systems.

#### Human Rights and Labor Conditions

To ensure respect of all internationally proclaimed human rights by avoiding causation of and complicity in any human To ensure respect or an internationally problement formal rights by avoiding calculation or and complicity in any normal rights violations. Heightened attention shall be paid to ensuring respect of human rights of rights holders or groups of rights holders which are specifically vulnerable, such as women, children, migrant workers or of (indigenous) communities

- Prohibition of Forced Labor
- · Neither use nor contribute to slavery, servitude, forced or compulsory labor, suppression, exploitation, and human trafficking.
- Prohibition of Child Labor
- Install no workers under the age of 15 or, in those countries subject to the developing country exception of the ILO Convention 138, install no workers under the age of 14.
- Install no workers under the age of 18 for work which is likely to harm the health. safety. and morals.
- Non-Discrimination and Respect for Employees
- Ensure equal treatment of employees, irrespective of skin color, race, nationality, ethnicity, social
- Ensure squar testimen or empoyees, interpleare or sent room, riske, instrumenty, estimaty, souan background, disabilities, gender, sexual identity and orientation, marial satus, political or religious conviction, or age and promote equal opportunities amongst them.
   Refuse to tolerate any unacceptable treatment of individuals such as mental cruelty, sexual harassment or discrimination including gestures, language, and physical contact, that is sexual, coercive, threatening, abusive or exploitative.
- Freedom of Association
- · Recognize the legal rights of workers to form or join existing trade unions and to engage in collective bargaining; neither disadvantage nor prefer members of employee organizations or trade uni
- > Working Hours, Wages & Benefits for Employees
- Adhere to all applicable working-hours regulations.
- Pay fair wages for labor and adhere to all applicable wage and compensation laws. In the event of cross-border personnel deployment adhere to all applicable legal requirements, especially with regard to minimum wages.

成功验证后,系统将要求您接受西门子供应商行为准则(如果 SCM 数据库中尚未提供)。

- 使用该链接了解有关西门子行为准则的更多信息。
- 如有必要,您可以查看其他 CoC 语言版本。

![](_page_18_Picture_31.jpeg)

# **添加/更新您的供应商主数据** 行为准则 (CoC) 接受

#### TK Provide Collaboration Expand / Collapse All

| A fundamental part of our supplier relation is the company wide defined supplier qualification process which                                                                                                    | Do you a             | accept the Siemens Code of Conduct?*                                     |                        | A      |
|----------------------------------------------------------------------------------------------------|----------------------|--------------------------------------------------------------------------|------------------------|--------|
| requests our suppliers to fulfill mandatory minimum requirements to reach the status 'Ready for Business'. One                                                                                                    | 🔘 I agre             | ee 💫 I have need for clarification                                       |                        |        |
| of these mandatory requirements is the supplier's commitment to our 'Code of Conduct for Siemens Suppliers                                                                                                    |                      |                                                                          |                        |        |
| and third-party Intermediaries'.                                                                                                    | Importai             | nt note: I am authorized to accept the CoC o                             | in                     |        |
|                                                                                                    | behalf of            | f the company                                                            |                        |        |
| Siemens Code of Conduct Click here for more information                                                                                                    |                      |                                                                          |                        | Submit |
| Siemens Code of Conduct                                                                                                    |                      |                                                                          |                        |        |
| for Suppliers and Third-Party Intermediaries                                                                                                    |                      |                                                                          |                        |        |
| This Code of Conduct defines the basic requirements placed on the suppliers and third-party                                                                                                    |                      |                                                                          |                        |        |
| intermediaries of Siemens concerning their responsibilities towards their stakeholders and the                                                                                                    |                      |                                                                          |                        |        |
| environment. The supplier and/or third-party intermediary declares herewith to:                                                                                                    |                      |                                                                          |                        |        |
|                                                                                                    |                      |                                                                          |                        |        |
|                                                                                                    |                      |                                                                          |                        |        |
| Please select your language version of the Code of Conduct                                                                                                    |                      |                                                                          |                        |        |
| Please select your language version of the Code of Conduct Siemens Code of Conduct (English)                                                                                                    |                      |                                                                          |                        |        |
| Please select your language version of the Code of Conduct Siemens Code of Conduct (English) Siemens Code of Conduct (German)                                                                                                    |                      |                                                                          |                        |        |
| Please select your language version of the Code of Conduct Siemens Code of Conduct (English) Siemens Code of Conduct (German) Siemens Code of Conduct (Turkish)                                                                                                    |                      |                                                                          |                        |        |
| Please select your language version of the Code of Conduct Siemens Code of Conduct (English) Siemens Code of Conduct (German) Siemens Code of Conduct (Turkish) Siemens Code of Conduct (Chinese)                                                                                                    |                      |                                                                          |                        |        |
| Please select your language version of the Code of Conduct         Siemens Code of Conduct (English)         Siemens Code of Conduct (German)         Siemens Code of Conduct (Turkish)         Siemens Code of Conduct (Chinese)         Siemens Code of Conduct (Dutch)                                                                                                    | Do you ac            | ccept the Siemens Code of Conduct?*                                      | Please add a comment:* |        |
| Please select your language version of the Code of Conduct         Siemens Code of Conduct (English)         Siemens Code of Conduct (German)         Siemens Code of Conduct (Turkish)         Siemens Code of Conduct (Turkish)         Siemens Code of Conduct (Dutch)         Siemens Code of Conduct (Dutch)         Siemens Code of Conduct (Spanish (Latin America))                                                                                                    | Do you ac            | ccept the Siemens Code of Conduct?*                                      | Please add a comment:* | B      |
| Please select your language version of the Code of Conduct         Siemens Code of Conduct (English)         Siemens Code of Conduct (German)         Siemens Code of Conduct (Turkish)         Siemens Code of Conduct (Turkish)         Siemens Code of Conduct (Uurkish)         Siemens Code of Conduct (Dutch)         Siemens Code of Conduct (Spanish (Latin America))         Siemens Code of Conduct (Spanish)                                                                                                    | Do you ac            | ccept the Siemens Code of Conduct?*<br>e O I have need for clarification | Please add a comment:* | B      |
| Please select your language version of the Code of Conduct         Siemens Code of Conduct (English)         Siemens Code of Conduct (German)         Siemens Code of Conduct (Turkish)         Siemens Code of Conduct (Chinese)         Siemens Code of Conduct (Dutch)         Siemens Code of Conduct (Spanish (Latin America))         Siemens Code of Conduct (Spanish)                                                                                                    | Do you ao<br>I agree | ccept the Siemens Code of Conduct?*<br>e O I have need for clarification | Please add a comment:* | B      |
| Please select your language version of the Code of Conduct         Siemens Code of Conduct (English)         Siemens Code of Conduct (German)         Siemens Code of Conduct (Turkish)         Siemens Code of Conduct (Chinese)         Siemens Code of Conduct (Dutch)         Siemens Code of Conduct (Spanish (Latin America))         Siemens Code of Conduct (Spanish)                                                                                                    | Do you ac            | ccept the Siemens Code of Conduct?*<br>e O I have need for clarification | Please add a comment:* | B      |
| Please select your language version of the Code of Conduct         Siemens Code of Conduct (English)         Siemens Code of Conduct (German)         Siemens Code of Conduct (Turkish)         Siemens Code of Conduct (Chinese)         Siemens Code of Conduct (Dutch)         Siemens Code of Conduct (Spanish (Latin America))         Siemens Code of Conduct (Spanish)         Do you accept the Siemens Code of Conduct?*         Please add a comment:*                                                                                   | Do you ac<br>I agree | ccept the Siemens Code of Conduct?*<br>e O I have need for clarification | Please add a comment:* | B      |
| Please select your language version of the Code of Conduct         Siemens Code of Conduct (English)         Siemens Code of Conduct (German)         Siemens Code of Conduct (Turkish)         Siemens Code of Conduct (Turkish)         Siemens Code of Conduct (Chinese)         Siemens Code of Conduct (Dutch)         Siemens Code of Conduct (Spanish (Latin America))         Siemens Code of Conduct (Spanish)         Do you accept the Siemens Code of Conduct?*         Please add a comment:*                                         | Do you ac<br>I agree | ccept the Siemens Code of Conduct?*<br>e O I have need for clarification | Please add a comment:* | B      |
| Please select your language version of the Code of Conduct         Siemens Code of Conduct (English)         Siemens Code of Conduct (German)         Siemens Code of Conduct (Turkish)         Siemens Code of Conduct (Unkish)         Siemens Code of Conduct (Unkish)         Siemens Code of Conduct (Unkish)         Siemens Code of Conduct (Unkish)         Siemens Code of Conduct (Spanish (Latin America))         Siemens Code of Conduct (Spanish)         Do you accept the Siemens Code of Conduct?*         Please add a comment:* | Do you ac<br>1 agree | ccept the Siemens Code of Conduct?*<br>e O I have need for clarification | Please add a comment:* | B      |

(A):同意西门子行为准则即表示您确认您有权代表公司授权接受 CoC 的条款。提交后,您将被重定向到当前的供应商主数据概览页面。 (B):如果您需要澄清,请在评论中填写您的疑虑并提交。西门子将与您联系。

### **添加/更新您的供应商主数据** 要验证/**更新/添加的数据 – 常**规数据选项卡

| Vendor - Testing_supplier_Login Request ID MDV-1075369          Ul. "Babuna" 3       Dasel IId       Output       Output <td< th=""><th>Provide<br/>Collaboration<br/>Expand / Collapse All<br/>General Data Questionnaire Supplier Qualification<br/>Procurement Data *<br/>Vendor Data * •<br/>SCM Contact Data *<br/>Fiscal Information *<br/>Bank Details</th><th><ul> <li>Actions ~ ×</li> <li>→</li> <li>✓ Files &amp; documents (0) +</li> <li>No items</li> <li>Comment for supplier +</li> </ul></th><th>Provide Collaboration Expand / Collapse All         General Data       Questionnaire       Supplier Qualification            <ul> <li>Procurement Data •</li> <li>Procurement Data •</li> <li>Sch Contact Data •</li> <li>Salutation*</li> <li>Mr. ~</li> <li>Supplier's Contact First Name*</li> <li>Supplier's Contact First Name*</li> <li>Supplier Account Manager email *</li></ul></th><th>Supplier's Contact Last Name * Login Ext Ext Ext Ext Ext EEST/EET - Eastern European Time (Europe/Helsinki)</th></td<> | Provide<br>Collaboration<br>Expand / Collapse All<br>General Data Questionnaire Supplier Qualification<br>Procurement Data *<br>Vendor Data * •<br>SCM Contact Data *<br>Fiscal Information *<br>Bank Details | <ul> <li>Actions ~ ×</li> <li>→</li> <li>✓ Files &amp; documents (0) +</li> <li>No items</li> <li>Comment for supplier +</li> </ul> | Provide Collaboration Expand / Collapse All         General Data       Questionnaire       Supplier Qualification <ul> <li>Procurement Data •</li> <li>Procurement Data •</li> <li>Sch Contact Data •</li> <li>Salutation*</li> <li>Mr. ~</li> <li>Supplier's Contact First Name*</li> <li>Supplier's Contact First Name*</li> <li>Supplier Account Manager email *</li></ul> | Supplier's Contact Last Name * Login Ext Ext Ext Ext Ext EEST/EET - Eastern European Time (Europe/Helsinki) |
|----------------------------------------------------------------------------------------------------|----------------------------------------------------------------------------------------------------|----------------------------------------------------------------------------------------------------|----------------------------------------------------------------------------------------------------|----------------------------------------------------------------------------------------------------|
|                                                                                                    |                                                                                                    |                                                                                                    |                                                                                                    |                                                                                                    |

![](_page_20_Picture_3.jpeg)

### **添加/更新您的供应商主数据** 待验证/更新/添加的数据 – 调查问卷选项卡

| Provide Collaboration Expand / Collapse All C • Due 1 day from now                          |                                  | × Exit | 🖹 Save | 🗸 Submit |  |
|---------------------------------------------------------------------------------------------|----------------------------------|--------|--------|----------|--|
| General Data <b>Questionnaire</b> Supplier Qualification                                    |                                  |        |        |          |  |
| Quality System Certificates Please provide your management system certificate if available: |                                  |        |        |          |  |
| SO 9001<br>Who is the Certifier/Auditor?                                                    | Please upload your certificate   | Upload |        |          |  |
| Applicable for which affiliate / location?                                                  | Please enter the expiration date |        |        |          |  |
| + ISO 13485                                                                                 |                                  |        |        |          |  |
| (+) ISO 14001<br>(+) IATF 16949                                                             |                                  |        |        |          |  |
| (+) ISO 45001<br>(+) IRIS                                                                   |                                  |        |        |          |  |
| Other                                                                                       |                                  |        |        |          |  |
|                                                                                             |                                  |        |        |          |  |
|                                                                                             |                                  |        |        |          |  |
| ►中,您可以找到与可用/强制性证书相关的部分。如果需要.                                                                | <b>上</b> 传证书, 专 <b>用字段将</b> 标有   | 星号 (*  | )。     |          |  |

![](_page_21_Picture_3.jpeg)

### **添加/更新您的供应商主数据** 待验证/更新/添加的数据 – 供应商资格选项卡

| Request ID MDV-1075369                                                       | TK Provide Collaboration Expand / Collapse All    | × Exit          | ← |
|------------------------------------------------------------------------------|---------------------------------------------------|-----------------|---|
| UI. Babuna 3<br>View larger map<br>D, UIII Dasel Itd                         | General Data Questionnaire Supplier Qualification |                 | 0 |
| e - ul. "Musala"                                                             | 🕂 Code Of Conduct * 🖙                             | QUALIFIED GREEN | 6 |
| Xoren "BALI"<br>Soortue<br>Google<br>Map data ©2023 Terms Report a map error | ⊕ CRSA ™                                          | TO BE QUALIFIED |   |
|                                                                              |                                                   |                 |   |

# 企业责任自我评估 (CRSA)验收

|                                                                                                    | QUALIFIED GREEN                                                                                                    |
|----------------------------------------------------------------------------------------------------|----------------------------------------------------------------------------------------------------|
|                                                                                                    | TO BE QUALIFIED                                                                                                    |
| of these mandatory requirements is the suppliers commitment to the Siemens Group and Siemens Energy Co<br>eciate your co-operation in undertaking a "Corporate Responsibility Self Assessment". The questionnaire of th | odes of Conduct. To assess your company's understanding and adherence to the requirements of our Codes of Conduct, we would<br>his self-assessment consists of several questions which assess potential reputation and business risks. |
| General Information                                                                                                    |                                                                                                    |
| Legal Compliance                                                                                                    |                                                                                                    |
| Human Rights and Labor Conditions                                                                                                    |                                                                                                    |
| Environmental and Climate Protection, Protection of Natural Resources                                                                                                    |                                                                                                    |
| Fair Operating Practices                                                                                                    |                                                                                                    |
| Responsible Minerals Sourcing                                                                                                    |                                                                                                    |
| Supply Chain                                                                                                    |                                                                                                    |

# 企业责任自我评估 (CRSA)验收

| General Information                                                                                                 |                            |                                                                                                    |   |
|----------------------------------------------------------------------------------------------------|----------------------------|----------------------------------------------------------------------------------------------------|---|
| Who is the contact person within your company for the topic of sustainability / corporate resp                      | ponsibility / corporate sc | cial responsibility?                                                                                              |   |
|                                                                                                    |                            |                                                                                                    |   |
| Name of responsible contact                                                                                         |                            | Telephone Number                                                                                                  |   |
| Name of responsible contact                                                                                         |                            | +1234567890                                                                                                    |   |
| E-mail address                                                                                                    |                            | Position                                                                                                    |   |
| supplieremail@address.com                                                                                           |                            | CEO                                                                                                    |   |
| Does your company manage its own and/or customers' sustainability requirements? <ul> <li>yes</li> <li>no</li> </ul> |                            | How many people does your company employ? (Only the number of people working at this specific facility required). | ) |
| Has your company undergone a sustainability audit which includes all of the following asp                           | ects (social, ethical, hea | Ith & safety and environmental aspects) during recent years?                                                      |   |
| Nec Do                                                                                                    |                            |                                                                                                    |   |
|                                                                                                    |                            |                                                                                                    |   |

# **企**业责任自我评估 (CRSA) 验收 3/6

| Legal Compliance                                                                                                    |                                                                      |                                                                                        | Π                                    |
|----------------------------------------------------------------------------------------------------|----------------------------------------------------------------------|----------------------------------------------------------------------------------------|--------------------------------------|
| 1.1 Does your company understand and respect all applicable laws a                                                                              | and regulations in all countries where it does                       | business?                                                                              |                                      |
| 🔾 yes                                                                                                    | no                                                                   |                                                                                        |                                      |
| Human Rights and Labor Conditions                                                                                                    |                                                                      |                                                                                        |                                      |
| 2.1 Does your company have internal regulations and processes to b<br>Organization) convention 29? (The stricter regulation applies)            | oan slavery, servitude, forced or compulsory l                       | abor and human trafficking that is aligned with the requirements of local legislatior  | /law or the ILO (International Labor |
| 🔾 yes                                                                                                    | O no                                                                 |                                                                                        |                                      |
| 2.2 Does your company have internal regulations and processes whi                                                                               | ch ensure that the minimum age for                                   | 2.2a Please specify minimum age for employment with your company                       |                                      |
| employment is aligned with local legislation/law or the minimum red<br>Organization) conventions 138 and 182? (The stricter regulation appl     | quirements of the ILO (International Labor<br>lies)                  |                                                                                        |                                      |
| yes no                                                                                                    |                                                                      |                                                                                        |                                      |
| 2.3 Does your company have internal regulations and processes alig<br>Organization) convention 111 applies)                                     | ned with local legislation/law in regard to no                       | n-discrimination and respect for employees? (In case there is no local legislation/law | , then ILO (International Labor      |
| 🔵 yes                                                                                                    | o no                                                                 |                                                                                        |                                      |
| 2.4 Does your company recognizes the legal rights of workers to for                                                                             | m or join existing trade unions?                                     |                                                                                        |                                      |
| 🔾 yes                                                                                                    | ) no                                                                 |                                                                                        |                                      |
| 2.5 Does your company ensures that workers engaging in collective                                                                               | bargaining neither experience disadvantage                           | nor prefer members of employee organizations or trade unions?                          |                                      |
| 🔾 yes                                                                                                    | O no                                                                 |                                                                                        |                                      |
| 2.6 Do you have internal regulations and processes aligned with loca<br>legislation/law. then ILO (International Labor Organization) convention | al legislation/law that govern the maximum n<br>ions 1 and 30 apply) | umber of working hours and consecutive working days of employees to ensure com         | pliance? (If there is no local       |
| ) yes                                                                                                    | no                                                                   |                                                                                        |                                      |
|                                                                                                    |                                                                      |                                                                                        |                                      |
|                                                                                                    |                                                                      |                                                                                        |                                      |
|                                                                                                    |                                                                      |                                                                                        |                                      |
|                                                                                                    |                                                                      |                                                                                        |                                      |
|                                                                                                    |                                                                      |                                                                                        |                                      |
|                                                                                                    |                                                                      |                                                                                        |                                      |

# 企业责任自我评估 (CRSA) 验收 4/6

|                                                                                                    |                                                                                     | A I                                                                                      |   |
|----------------------------------------------------------------------------------------------------|-------------------------------------------------------------------------------------|------------------------------------------------------------------------------------------|---|
| Provide Collaboration Expand / Collapse All                                                                                                    |                                                                                     | 🖂 Exit 🖹 Save 🗸 Submit                                                                   |   |
| General Data Questionnaire Supplier Qualification                                                                                                    |                                                                                     |                                                                                          | 0 |
| 🕂 Code Of Conduct * 🖘                                                                                                    |                                                                                     | QUALIFIED GREEN                                                                          |   |
|                                                                                                    |                                                                                     | TO BE QUALIFIED                                                                          |   |
| Dear partner,<br>A fundamental part of our supplier selection is the company-wide defined su<br>One of these mandatory requirements is the suppliers commitment to the S<br>appreciate your co-operation in undertaking a "Corporate Responsibility Self | Confirm Approval       >         Are you sure you want to proceed with the request? | Ready for Business".<br>Jirements of our Codes of Conduct, we would<br>d business risks. |   |
| General Information     General Compliance                                                                                                    | Cancel Submit                                                                       |                                                                                          |   |
| <ul> <li>+ Human Rights and Labor Conditions</li> <li>+ Environmental and Climate Protection, Protection of Nature</li> <li>+ Fair Operating Practices</li> </ul>                                                                                        | al Resources                                                                        |                                                                                          |   |
| + Responsible Minerals Sourcing                                                                                                    |                                                                                     |                                                                                          |   |
| + Supply Chain                                                                                                    |                                                                                     |                                                                                          |   |
| 子所有部分中的所有问题后,单击"Submit"并确认操作。                                                                                                    | ,                                                                                   |                                                                                          |   |

![](_page_26_Picture_3.jpeg)

# **企**业责任自我评估 **(CRSA)** 验收 5/6

| Provide Collaboration Expand / Collapse All<br>• Due 23 hours from now                                                                                                    | × Exit ■ Save ✓ Submit                                                                                                    |
|----------------------------------------------------------------------------------------------------|----------------------------------------------------------------------------------------------------|
| General Data Questionnaire Supplier Qualification Corre                                                                                                    | ective Action Plan                                                                                                    |
| Dear Partner,<br>A fundamental part of our supplier selection is the company-wide defined sup<br>Business".<br>One of these mandatory requirements is the suppliers commitment to our "Co | plier qualification process which requests our suppliers to fulfill mandatory minimum requirements to reach the status "Ready for<br>ode of Conduct for Siemens Suppliers and Third Party Intermediaries" by undertaking a "Corporate Responsibility Self- |
| Action Plan     2.2a Child Labor (minimum Age) V5.0                                                                                                    | it there are some deviations from the Slemens Code of Conduct. Therefore, it is required to implement sustainable measures to improve                                                                                                    |
| Action Name<br>2.2a Child Labor (minimum Age) V5.0                                                                                                    | Action Description<br>Please confirm that rules and procedures are implemented to ensure prohibition of Child Labor<br>according to local legislation or ILO (International Labor Organization) conventions 138 and 182                                    |
| We will implement / have implemented the required measures.                                                                                                    | have need for clarification.                                                                                                    |
|                                                                                                    | 弱给 <b>定答案采取纠正措施,则会出现一个新</b> 选项 <b>卡"纠正措施计划"——"供应商资格"选项卡中的</b> 原                                                                                                    |

# **企**业责任自我评估 **(CRSA)** 验收 6/6

| Provide Collaboration Expand / Collapse All                                                                                                    | × Exit                                                                                                    |
|----------------------------------------------------------------------------------------------------|----------------------------------------------------------------------------------------------------|
| Please provide additional information related to the Corrective Action Plan before submitting                                                                                                    | the request.                                                                                                    |
| General Data Questionnaire Supplier Qualification Corrective Action Plan                                                                                                    |                                                                                                    |
| Dear Partner,                                                                                                    |                                                                                                    |
| A fundamental part of our supplier selection is the company-wide defined supplier qualification process<br>Business".                                                                                                    | s which requests our suppliers to fulfill mandatory minimum requirements to reach the status "Ready for                                                                                                    |
| One of these mandatory requirements is the suppliers commitment to our "Code of Conduct for Sieme Assessment". During the evaluation of this self-assessment it was detected that there are some deviation of the self-assessment is the self-assessment is the self-assessment it was detected that there are some deviation of the self-assessment is the self-assessment is | ns Suppliers and Third Party Intermediaries" by undertaking a "Corporate Responsibility Self-<br>ons from the Siemens Code of Conduct. Therefore, it is required to implement sustainable measures to improve |
| Action Plan                                                                                                    |                                                                                                    |
| <ul> <li>2.2a Child Labor (minimum Age) V5.0</li> </ul>                                                                                                    |                                                                                                    |
| Action Name                                                                                                    | Action Description                                                                                                    |
| 2.2a Child Labor (minimum Age) V5.0                                                                                                    | Please confirm that rules and procedures are implemented to ensure prohibition of Child Labor<br>according to local legislation or ILO (International Labor Organization) conventions 138 and 182             |
| Supplier Response                                                                                                    |                                                                                                    |
| We will implement / have implemented the required measures. O I have need for clarification                                                                                                    | m. B                                                                                                    |
|                                                                                                    |                                                                                                    |
| └行动项目提供相关答案: (A) 选项为如果所需措施将要或已经实施 (B) 选兵<br>〔明。<br>〔f有答案后, 单击"Submit"以完成注册要求。                                                                                                    | 页为 <b>如果需要进一步澄清 。对于</b> 标记为 (B) <b>的每个</b> 问题, GBS 团队将与您联系以获取                                                                                                    |

![](_page_29_Picture_0.jpeg)

| 1. 介绍                        | 页 <b>2</b> |
|------------------------------|------------|
| <b>2. 如何</b> 选择认证 <b>方式?</b> | 页 4        |
| 3. 如何添加/更新您的供应商主数据?          | 页 17       |
| 4. 如何更改登录数据/身份验证方法?          | 页 30       |
| 5. 进一步的沟通材料                  | 页 39       |

![](_page_29_Picture_3.jpeg)

![](_page_30_Figure_1.jpeg)

### 初始多重身份验证激活 – 忘记密码

![](_page_31_Picture_1.jpeg)

![](_page_31_Picture_3.jpeg)

# 如何更改登录数据/验证方法 登录西门子 ID 自助服务

![](_page_32_Figure_1.jpeg)

# **如何更改登录数据/验证方法** 账户信息变更

| Change Name                  | Change Email                                                                                                    | Change Password                                                                  |
|------------------------------|----------------------------------------------------------------------------------------------------|----------------------------------------------------------------------------------|
| Firstname Lastname Save      | Please enter your new email address below. We will send you a<br>verification email to the new address. You will be unable to log in<br>to the application until you verify the new address.<br>Email Address<br>training1312en@yahoo.com<br>Submit Request | After submitting, you will receive an email with a link to change your password. |
| <b>更改您的名字和姓氏不会影响身份</b> 验证逻辑。 | 更改您的电子邮件将禁用应用程序访问权限, 直到<br>新的电子邮件地址得到确认。之后, 新的电子邮件<br>地址可以用于现有的身份验证方法。                                                                                                    | 重置密码 <b>不会影响第二重身份</b> 验证 <b>方式</b> 。重置密码<br>后,将预设 <b>当前身份</b> 验证设置。              |
| 提供第二重身份验证方法后,您将被重定向到上述配置了    | 文件设置。                                                                                                    |                                                                                  |

![](_page_33_Picture_3.jpeg)

# **如何更改登录数据/验证方法** 多重身份验证方法更改

| Multi-Factor-Authenticati                                             | on                                                                                                    |                                                                                               |
|-----------------------------------------------------------------------|----------------------------------------------------------------------------------------------------|-----------------------------------------------------------------------------------------------|
|                                                                       |                                                                                                    |                                                                                               |
| Verify Your Identity<br>We've sent a text message to:<br>XXXXXXXX1382 | This is your current Multi-Factor-Authentication method.                                               | Delete Multi-Factor-Authentication method                                                     |
| Enter the 6-digit code                                                | sms<br>XXXXXXXX1382                                                                                    | Are you sure you want to delete this Multi-Factor-Authentication method? Cancel Yes, I'm sure |
| Didn't receive a code? <b>Resend</b><br>Try another method            |                                                                                                    |                                                                                               |
|                                                                       |                                                                                                    |                                                                                               |
| 要更改您的多重身份验证方法,<br>二重身份验证方法不可用(例如:                                     | 青单击"Multi-Factor-Authentication"——系统 <b>会要求您提供当前</b> 设<br>F <b>机丢失、无法</b> 访问 Guardian 应用程序或其他第二重身份验证应用 | 置的身份验证方法。登录后选择删除图标并确认操作。如果您由于<br> 程序)而尝试更改第二重身份验证方法, <u>请单击此处了解进一步步</u> 3                     |

# **如何更改登录数据/验证方法** 多重身份验证方法更改

Here you can add a new Multi-Factor-Authentication method.

| Add authentication method                                                                                              | <b>SIEMENS</b><br>2023-10-12                                                                                                    |
|----------------------------------------------------------------------------------------------------|----------------------------------------------------------------------------------------------------|
| An email with a link to specify your new Multi-Factor-Authentication method has been sent to training1312en@yahoo.com. | Protect Your Siemens Account<br>Two-factor authentication enhances the security of your account by using a secondary device to<br>verify your identity. This prevents anyone but you from accessing your account, even if they<br>know your password.<br>This process will help you set up your account with this added layer of security. |
| SIEMENS i =<br>Here you can add a new Authentication method.                                                           | Contact         Please do not reply to this e-mail, as we are unable to respond from this email address.         siemens.com Global Website         © Siemens 1996 - 2023                                                                                                    |

删除当前的身份验证方法后,您需要设置新的多重身份验证方法。单击"Add authentication method"以接收包含进一步说明的电子邮件。在继续设置新的第二重身份验 证方法之前,请务必先退出您的帐户。完成后,打开您收到的邮箱通知,然后单击"Start setup"<u>并按照此处所述继续</u>。

#### Restricted | © Siemens 2023 | SCM FE DDM | 2023-10

### **如何更改登录数据/验证方法** 通过恢复码登录

|                                                                                                 | <ul> <li>Select a method to verify<br/>identity</li> </ul> | your |                                                                                                    |
|-------------------------------------------------------------------------------------------------|------------------------------------------------------------|------|----------------------------------------------------------------------------------------------------|
| Verify Your Identity<br>We've sent a text message to:<br>XXXXXXXX1382<br>Enter the 6-digit code | SMS                                                        |      | Uperify Your Identity         Enter the recovery code you were provided during your initial enrollment.         Enter your recovery code         61795GRYHQ9G4J77C3QL19LH |
| Continue<br>Didn't receive a code? <b>Resend</b><br><b>Try another method</b>                   |                                                            |      | Try another method                                                                                                    |

如果您需要更改第二个身份验证方法或者目前无法提供第二个身份验证,您可以使用首次登录时提供的恢复代码登录。在这种情况下,当要求进行第二次身份验证时, 请选择"Try another method",然后选择"Recovery code"选项。输入您的恢复代码并单击"Continue"。

### **如何更改登录数据/验证方法** 通过恢复码登录

![](_page_37_Picture_1.jpeg)

您将获得一个新的恢复代码。请确保复制新的恢复代码并将其保存在安全的地方。旧的恢复代码可以被忽略,因为一旦您获得新的恢复代码,它就会被禁用。保存新的 恢复代码后,单击"Continue"。

![](_page_37_Picture_4.jpeg)

![](_page_38_Picture_0.jpeg)

| 1. 介绍                        | 页 <b>2</b> |
|------------------------------|------------|
| <b>2. 如何</b> 选择认证 <b>方式?</b> | 页 4        |
| 3. 如何添加/更新您的供应商主数据?          | 页 17       |
| 4. 如何更改登录数据/身份验证方法?          | 页 30       |
| 5. 进一步的沟通材料                  | 页 39       |

![](_page_39_Picture_0.jpeg)

# 1 — 供应**商**门户

| SCM S                                                          | STrategy And Realizatio<br>STAR                     |
|----------------------------------------------------------------|-----------------------------------------------------|
| New standard: Secured login<br>SCM STAR (2-factor)<br>         | Forgotten password (secured<br>login)               |
| piring soon: Regular login<br>M STAR<br>serneme/password)<br>→ | Forgotten username or pass-<br>word (regular login) |

![](_page_39_Picture_3.jpeg)

#### User Help Desk

The User Help Desk is available from Monday to Friday, 07.00 a.m. – 08.00 p.m. CET. Supported Languages: English and German. GBS Portal: Open a ticket here Phone Support is no longer available since 01.10.2023

### • 通过电子邮件 – <u>单击此处</u>

SIEMENS

Restricted | © Siemens 2023 | SCM FE DDM | 2023-10

![](_page_40_Picture_0.jpeg)

![](_page_40_Picture_1.jpeg)

![](_page_40_Picture_2.jpeg)

Restricted | © Siemens 2023 | SCM FE DDM | 2023-10